## TOSIBOX lock Mise en service rapide

#### Appairage de la clé à votre Tosibox

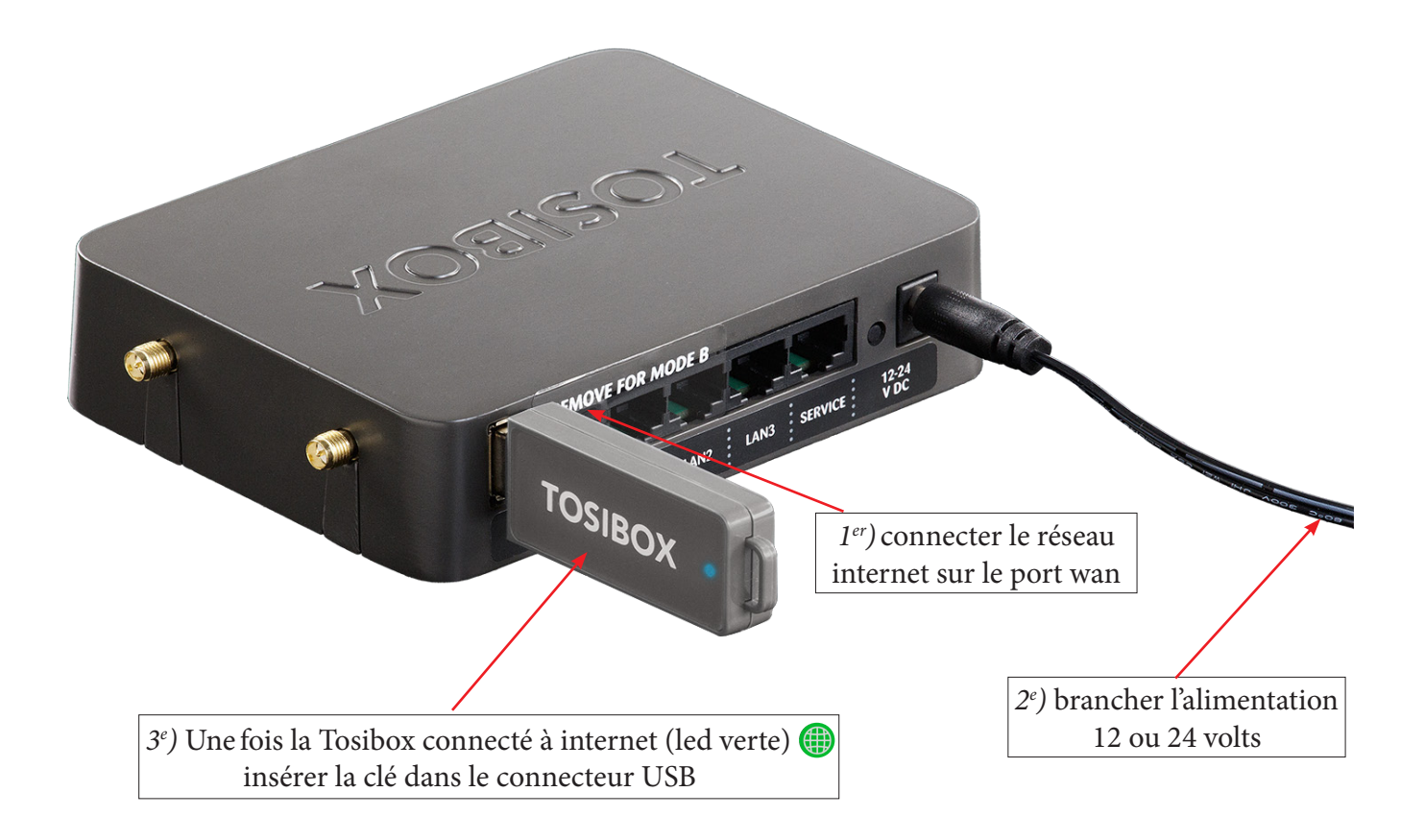

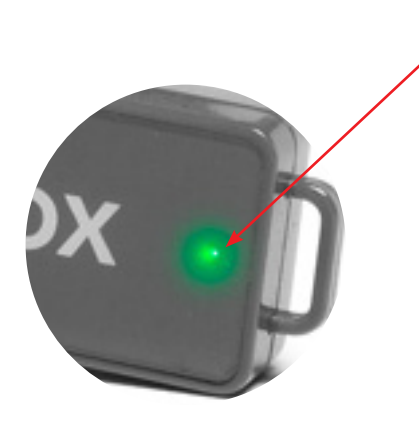

 4<sup>e</sup>) Le voyant de la clé s'éteint 2 sec puis se rallume.
 Votre Tosibox est appairée.

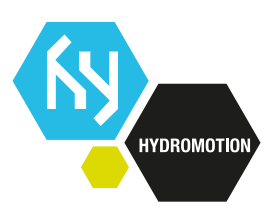

#### TOSIBOX lock Mise en service rapide

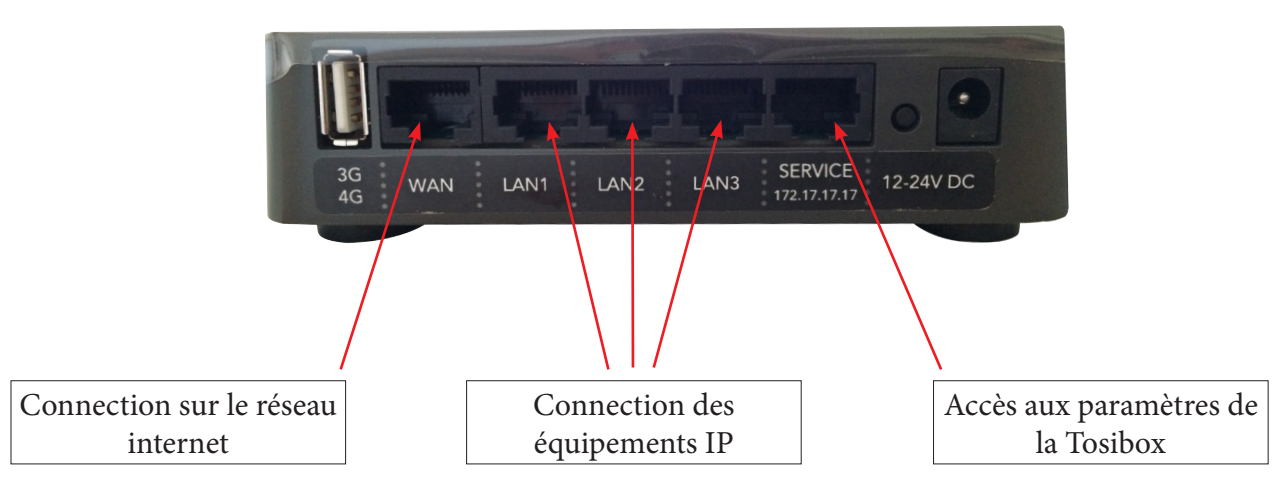

Connecter votre PC ou Mac à la Tosibox (Lock) à l'entrée service puis tapez l'adresse : 172.17.17.17

| Tosibox Lock tb-109ab9006b6c Refresh      |                 |                                                      |                                        |   |
|-------------------------------------------|-----------------|------------------------------------------------------|----------------------------------------|---|
| Internet connection: FAIL                 | WAN port IP:    | LAN IP: 192.168.0.1                                  | LAN address ranges                     |   |
| Mode: Lock                                | 3G IP:          | LAN DHCP server: OFF                                 | Static:<br>192.168.0.2 - 192.168.0.254 |   |
|                                           | WLAN client IP: | WLAN: OFF                                            | DHCP:                                  |   |
| Tosibox devices Show all                  | Network         | devices Show all details                             |                                        |   |
| Tosibox Lock tb-109ab9006b6c              |                 |                                                      |                                        |   |
| Keys                                      |                 |                                                      |                                        |   |
|                                           | Tos             | ibox Lock tb-109ab9006b6c - Software version v2.14.0 |                                        |   |
|                                           |                 |                                                      |                                        |   |
|                                           |                 |                                                      |                                        |   |
|                                           |                 | Connec                                               | tion à la Tosibox                      |   |
|                                           |                 |                                                      |                                        |   |
| USIDUX                                    |                 |                                                      |                                        |   |
| rization Required                         |                 |                                                      |                                        |   |
|                                           |                 |                                                      |                                        |   |
|                                           |                 | Usernar<br>Passwoi                                   | me: admin                              |   |
| Tosibox Lock Product code: TBL1           |                 |                                                      |                                        |   |
| S/N AC013638 900500 OULU<br>FINLAND       |                 |                                                      | Login                                  |   |
| Username: admin<br>Password:              | Langagerra      | rd ag gitug ay dag da la Ta                          | ibov                                   |   |
| IP: 10.14.206.129<br>Netmask: 255.255.192 | Le passwoi      | tu se situe au dos de la 10                          | SIUUX                                  |   |
| CE S www.tosibox.com                      |                 |                                                      |                                        |   |
|                                           |                 |                                                      |                                        |   |
|                                           |                 |                                                      |                                        |   |
|                                           |                 |                                                      |                                        | _ |
|                                           | N I             |                                                      |                                        |   |
|                                           |                 |                                                      | <b></b> _                              |   |

# **TOSIBOX lock**

| STATUS SETTINGS NETWORK                                                                                                    |                                                                                                    | 🥔 Logot                                                                                                    | ıt (admin) |
|----------------------------------------------------------------------------------------------------|----------------------------------------------------------------------------------------------------|----------------------------------------------------------------------------------------------------|------------|
| Interfaces Wireless Static routes Routes and MA                                                                                                    | Cs WAN priority DHCP                                                                                                    |                                                                                                    |            |
| LAN WAN 3G WLAN client                                                                                                    |                                                                                                    |                                                                                                    |            |
| Interfaces                                                                                                    |                                                                                                    |                                                                                                    |            |
| Interface Overview                                                                                                    |                                                                                                    |                                                                                                    | •••••      |
| hetwork                                                                                                    | Status                                                                                                    | Actions                                                                                                    |            |
|                                                                                                    | Uptime: 0h 30m 49s                                                                                                    |                                                                                                    |            |
| LAN                                                                                                    | RX: 0.00 B (0 Pkts.)                                                                                                    | Edit                                                                                                    |            |
|                                                                                                    | <b>IPv4:</b> 192.168.0.1/24                                                                                                    |                                                                                                    |            |
| WAN 📐                                                                                                    | MAC Address: 10:94:B9:00:68:6D<br>RX: 0.00 B (0 Pkts.)                                                                                                    | Edit                                                                                                    |            |
| 36                                                                                                    | RX: 0.00 B (0 Pkts.)                                                                                                    | Edit                                                                                                    |            |
| WI AN client                                                                                                    | TX: 0.00 B (0 Pkts.)                                                                                                    |                                                                                                    |            |
| WLAN Client                                                                                                    | Disabled                                                                                                    | Cuit                                                                                                    |            |
|                                                                                                    | $\mathbf{X}$                                                                                                    | /                                                                                                    |            |
|                                                                                                    | Tosibox Lock tb-109ab9006b6                                                                                                    | c - Software version v2.14.0                                                                                                    |            |
| 1                                                                                                    |                                                                                                    |                                                                                                    |            |
| ez sur Network                                                                                                    |                                                                                                    | Puis éditer le Lan                                                                                                    |            |
|                                                                                                    | $\mathbf{X}$                                                                                                    |                                                                                                    |            |
|                                                                                                    |                                                                                                    |                                                                                                    |            |
|                                                                                                    | Lowan (réconsint                                                                                                    | () ( DUCD 1/( 1)                                                                                                    |            |
| TOSIBOX<br>STATUS SETTINGS NETWORK                                                                                                    | Le wall (leseau lift                                                                                                    | ernet) est en DHCP par default                                                                                                    | ıt (admin) |
| TOSIBOX<br>STATUS SETTINGS NETWORK<br>Interfaces Wireless Static routes Routes and MA                                                                                                    | I.E. WAIT (TESEAU THU                                                                                                    | ernet) est en DHCP par default                                                                                                    | ıt (admin) |
| TOSIBOX<br>STATUS SETTINGS NETWORK<br>Interfaces Wireless Static routes Routes and MA<br>LAN WAN 36 WLAN client                                                                                                    | Is WAN priority DHCP                                                                                                    | ernet) est en DHCP par default                                                                                                    | ıt (admin) |
| TOSIBOX<br>STATUS SETTINGS NETWORK<br>Interfaces Wireless Static routes Routes and MA<br>LAN WAN 3G WLAN client<br>-AN configuration                                                                                                    | Is WAN priority DHCP                                                                                                    | ernet) est en DHCP par default                                                                                                    | ıt (admin) |
| TOSIBOX<br>STATUS SETTING NETWORK<br>Interfaces Wireless Static routes Routes and MA<br>LAN WAN 3G WLAN client<br>AN configuration<br>Common Configuration                                                                                                    | Is WAN priority DHCP                                                                                                    | ernet) est en DHCP par default                                                                                                    | ıt (admin) |
| TOSIBOX<br>STATUS SETTING NETWORK<br>Interfaces Wireless Static routes Routes and MA<br>LAN WAN 3G WLAN client<br>AN configuration<br>Common Configuration<br>General Setup                                                                                                    | Is WAN priority DHCP                                                                                                    | ernet) est en DHCP par default<br>موادع                                                                                                    | ıt (admin) |
| TOSIBOX STATUS SETTINGS NETWORK Interfaces Wireless Static routes Routes and MA LAN WAN 36 WLAN client AN configuration Common Configuration General Setup Status                                                                                                    | Ite Wall (Teseau IIIu<br>35 WAN priority DHCP<br>Uptime: 0h 31m 265<br>MAC Address: 10:9AB                                                                                                    | 9:00:68:6C                                                                                                    | ıt (admin) |
| STATUS       SETTINGS       NETWORK         Interfaces       Wireless       Static routes       Routes and MA         LAN       WAN       3G       WLAN client         -AN configuration       General Setup       Status                                                                                                    | Le Wall (Teseau IIIu<br>S WAN priority DHCP<br>Uptime: 0h 31m 266<br>MAC Address: 10:94:B<br>RX: 0:00 B (0 Pkts.)<br>TX: 294:00 B (7 Pkts.)                                                                                                    | 9:00:68:6C                                                                                                    | tt (admin) |
| TOSIBOX<br>STATUS SETTING NETWORK<br>Interfaces Wireless Static routes Routes and MAR<br>LAN WAN 3G WLAN client<br>AN configuration<br>Common Configuration<br>General Setup<br>Status                                                                                                    | Le Wall (leseau illu<br>s WAN priority DHCP<br>Uptime: 0h 31m 26s<br>MAC Address: 10.9A:80<br>RX: 0.00 B (0 Pkts.)<br>TX: 294.00 B (7 Pkts.)<br>IPv4: 192.168.0.1/24                                                                                                    | 9:00:68:6C                                                                                                    | ıt (admin) |
| STATUS       SETTING       NETWORK         Interfaces       Wireless       Static routes       Routes and MAI         LAN       WAN       36       WLAN client         AN configuration       General Setup       Status         Status       Protocol                                                                                                    | Le Wall (Teseau IIIu<br>S WAN priority DHCP<br>Uptime: 0h 31m 26s<br>MAC Address: 10,9AB<br>RX: 0.00 8 (0 PKs.)<br>IX: 294.00 B (7 PKs.)<br>IX: 294.00 B (7 PKs.)<br>IX: 294.00 B (7 PKs.)<br>IX: 294.00 B (7 PKs.)<br>IX: 294.00 B (7 PKs.)<br>IX: 294.00 B (7 PKs.)                                                                                                    | 9:00:68:6C                                                                                                    | rt (admin) |
| STATUS       SETTINGS       NETWORK         Interfaces       Wireless       Static routes       Routes and MA         LAN       WAN 3G       WLAN client       AN       configuration         Common Configuration       General Setup       Status         Status       Protocol       IPv4 address                                                                                                    | S WAN priority DHCP<br>Uptime: 0h 31m 26s.<br>MAC Address: 10:94:BP<br>RX: 0:00 B (0 Pfts.)<br>TX: 294:00 B (7 Pfts.)<br>IPv4: 192.168.0.1/24<br>Static address •<br>192.168.0.1<br>• Empty IP address •                                                                                                    | ernet) est en DHCP par default   Comparison default   Comparison default    Comparison default    Comparison default    Comparison default    Comparison default    Comparison default    Comparison default    Comparison default    Comparison default    Comparison default     Comparison default     Comparison default      Comparison default       Comparison default                                                                                                    | it (admin) |
| STATUS       SETTINGS       NETWORK         Interfaces       Wireless       Static routes       Routes and MA         LAN       WAN 36       WLAN client         LAN       configuration       General Setup       Status         Protocol       IPv4 address       IPv4 address                                                                                                    | Le Wall (Teseau IIIu<br>S WAN priority DHCP<br>Uptime: 0h 31m 26s<br>MAC Address: 10-9A8<br>RX: 0.00 B (7 Pks.)<br>IPV4: 192.168.0.10<br>Static address •<br>192.198.0.1<br>Empty IP address not<br>breaks Key connections a                                                                                                    | 9:00:68:6C                                                                                                    | it (admin) |
| STATUS       SETTINGS       NETWORK         Interfaces       Wireless       Static routes       Routes and MA         LAN       WAN       3G       WLAN client         AN configuration       General Setup       Status         Protocol       IPv4 address         IPv4 entmask       Ipv4 address                                                                                                    | Le Wall (Teseau IIIu<br>S WAN priority DHCP<br>Uptime: 0h 31m 26s<br>MAC Address: 10:9A:88<br>RX: 0.00 8 (0 Mts.)<br>TX: 294.00 8 (7 Mts.)<br>IPv4: 192.168.0.1/24<br>Static address •<br>162 168.0.1<br>• Empty IP address net<br>breaks Key connections a<br>255 255 255 0 •                                                                                                    | ernet) est en DHCP par default                                                                                                    | it (admin) |
| STATUS       SETTING       NETWORK         Interfaces       Wireless       Static routes       Routes and MAI         LAN       WAN       3G       WLAN client         AN configuration       General Setup       Status         Protocol       IPv4 address         IPv4 pateway       IPv4 gateway                                                                                                    | Le Wall (reseat inter-<br>s WAN priority DHCP<br>Uptime: 0h 31m 26s<br>MAC Address: 10:9A8)<br>RX: co0 8 (0 PKs.)<br>IX: 294.00 8 (7 PKs.)<br>IX: 294.00 8 (7 PKs.)<br>IX: 294. | ernet) est en DHCP par default  Cogot  9:00:68:6C  allowed. If you want to remove IP address, change protocol to 'unmanaged'. Note that removing IP address in makes sense only in Sub Lock mode.  ou know you need to use it.                                                                                                    | it (admin) |
| STATUS       SETTING       NETWORK         Interfaces       Wireless       Static routes       Routes and MA         LAN       WAN       36       WLAN client         AN configuration       General Setup       Status         Protocol       IPv4 address         IPv4 netmask       IPv4 gateway         IPv4 proadcast       IPv4 proadcast                                                                                                    | Le Wall (Tesseatt Inte<br>S WAN priority DHCP<br>Uptime: 0h 31m 26s<br>MAC Address: 10:9AB)<br>RX: 0:00 8 (0 PKs.)<br>IX: 294.00 8 (7 PKs.)<br>IV-4: 192.168.0.1/24<br>Static address •<br>192.168.0.1<br>Static address •<br>192.168.0.1<br>Exposed for the state of the state of                                                                                                    | ernet) est en DHCP par default  Compared en alle alle alle alle alle alle alle a                                                                                                    | it (admin) |
| STATUS       SETTING       NETWORK         Interfaces       Wireless       Static routes       Routes and MA         LAN       WAN       35       WLAN clent         AN configuration       General Setup       Status         Protocol       IPv4 address         IPv4 gateway       IPv4 gateway         IPv4 broadcast       IPv4 broadcast                                                                                                    | S WAN priority DHCP Uptime: 0h 31m 26s MAC Address: 10.9AB RX: 0.00 B (0 PKts.) IX: 294.00 B (7 PKts.) IV-4: 192.168.0.124 Static address • 192.168.0.1 Static address • 192.168.0.1 Static address • 255.265.265.265.0 Leave empty unless y Leave empty unless y Leave empty unless y                                                                                                    | 9:00:58:6C                                                                                                    | it (admin) |
| STATUS       SETTING       NETWORK         Interfaces       Wireless       Static routes       Routes and MA         LAN       WAN 36       WLAN clent       A         AN configuration       General Setup       Status       Status         Protocol       IPv4 address       IPv4 aetway       IPv4 protocast                                                                                                    | I CE WAIT (TESEAU THU<br>S WAN priority DHCP<br>Uptime: 0h 31m 265<br>MAC Address: 10:9A:B<br>RX: 0.00 B (0 Pkts.)<br>IX: 294.00 B (7 Pkts.)<br>IPv4: 192.168.0.1/24<br>Static address •<br>192.168.0.1<br>© Empty IP address •<br>0 Empty IP address •<br>0 Leave empty unless y<br>0 Leave empty unless y                                                                                                    | ernet) est en DHCP par default  Cogot  9:00:68:6C  allowed. If you want to remove IP address, change protocol to 'unmanaged'. Note that removing IP address in makes sense only in Sub Lock mode.  ou know you need to use it. ou know you need to use it.                                                                                                    | rt (admin) |
| STATUS       SETTING         NEWORK       DETWORK         LAN WAN 36 WLAN client       DETWORK         LAN Configuration       Ceneral Setup         Status       Ceneral Setup         Status       Deve detemp         IPv4 address       Deve detemp         IPv4 netmask       IPv4 gateway         IPv4 broadcast       Deve detemp                                                                                                    | I CE WAIT (TESEAU THU<br>S WAN priority DHCP<br>Uptime: 0h 31m 265<br>MAC Address: 109A88<br>RX: 0.00 B (0 Pkts.)<br>TX: 294.00 B (0 Pkts.)<br>TX: 294.00 B (7 Pkts.)<br>TX: 294.00 B (7 Pkt                                                                                                    | ernet) est en DHCP par default   Compared en address, change protocol to 'unmanaged'. Note that removing IP address and makes sense only in Sub Lock mode.   Do know you need to use it.  Do know you need to use it.                                                                                                    | it (admin) |
| STATUS       SETTINS       NETWORK         Interfaces       Wireless       Static routes       Routes and MA         LAN       WAN 36       WLAN client         LAN       VORTO       Common Configuration         Ceneral Setup       Status         Protocol       IPv4 address         IPv4 netmask       IPv4 gateway         IPv4 broadcast       IPv4 broadcast                                                                                                    | Le Wall (researd into<br>s WAN priority DHCP<br>Uptime: 0h 31m 26s<br>MAC Address: 10:9A:8<br>RX: 204,00 B (0 Pkts.)<br>IFV4: 192,168.0.1/24<br>Static address •<br>192,168.0.1<br>© Empty IP address not<br>performer to a<br>255,255,255 0.•<br>© Leave empty unless y<br>@ Leave empty unless y<br>@ Leave empty unless y                                                                                                    | ernet) est en DHCP par default  Cogot  9:00:58:6C  1 allowed. If you want to remove IP address, change protocol to 'unmanaged'. Note that removing IP address and makes sense only in Sub Lock mode.  1 ou know you need to use it. 1 ou know you need to use it.                                                                                                    | it (admin) |
| STATUS       SETTING       NETWORK         Interfaces       Wireless       Statuc routes       Routes and MA         LAN WAN 3G       WLAN client       AN       Configuration       General Setup         Status       General Setup       Status       Interfaces       Interfaces         Protocol       IPv4 address       Interfaces       Interfaces         IPv4 pateway       IPv4 broadcast       Interfaces       Interfaces         Attention legréseau pard       Interfaces       Interfaces | Le Wall (reseau inte<br>s WAN priority DHCP<br>Uptime: 0h 31m 26s<br>MAC Address: 10:9A,8P<br>RX: 204,00 B (7 Pkts.)<br>IFV4: 192.168.0.1/24<br>Static address •<br>192.188.0.1<br>© Empty1 Paddress •<br>192.188.0.1<br>© Empty1 Paddress •<br>192.188.0.1<br>© Leavy empty unless y<br>@ Leavy empty unless y<br>@ Leavy empty unless y<br>@ Leavy empty unless y<br>@ Leavy empty unless y                                                                                                    | ernet) est en DHCP par default  Cogot  Store Compared to use it.  Store Compared to use it.  Store Compared to use it.  Construction of the store of the store of | rt (admin) |

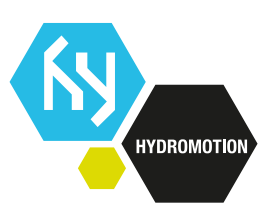

# **TOSIBOX** key

Insérez la clef Tosibox sur votre PC

| A                 |                  |                     |        |  |
|-------------------|------------------|---------------------|--------|--|
| om                | Modifié le       | Туре                | Taille |  |
| .tosibox          | 22/06/2015 13:46 | Dossier de fichiers |        |  |
| TosiboxClient.app | 22/06/2015 13:46 | Dossier de fichiers |        |  |
| autorun.inf       | 22/06/2015 13:46 | Informations de c   | 1 Ko   |  |
| 💡 key.ico         | 19/12/2012 15:10 | Icône               | 107 Ko |  |
| Setup_Tosibox.exe | 29/07/2014 09:16 | Application         | 154 Ko |  |
| 🟹 token-12490.crt | 06/07/2015 14:55 | Certificat de sécur | 2 Ko   |  |

Ouvrir le dossier Tosibox puis installer le logiciel Setup\_Tosibox.exe. (*Opération à effectuer qu'une seule fois*)

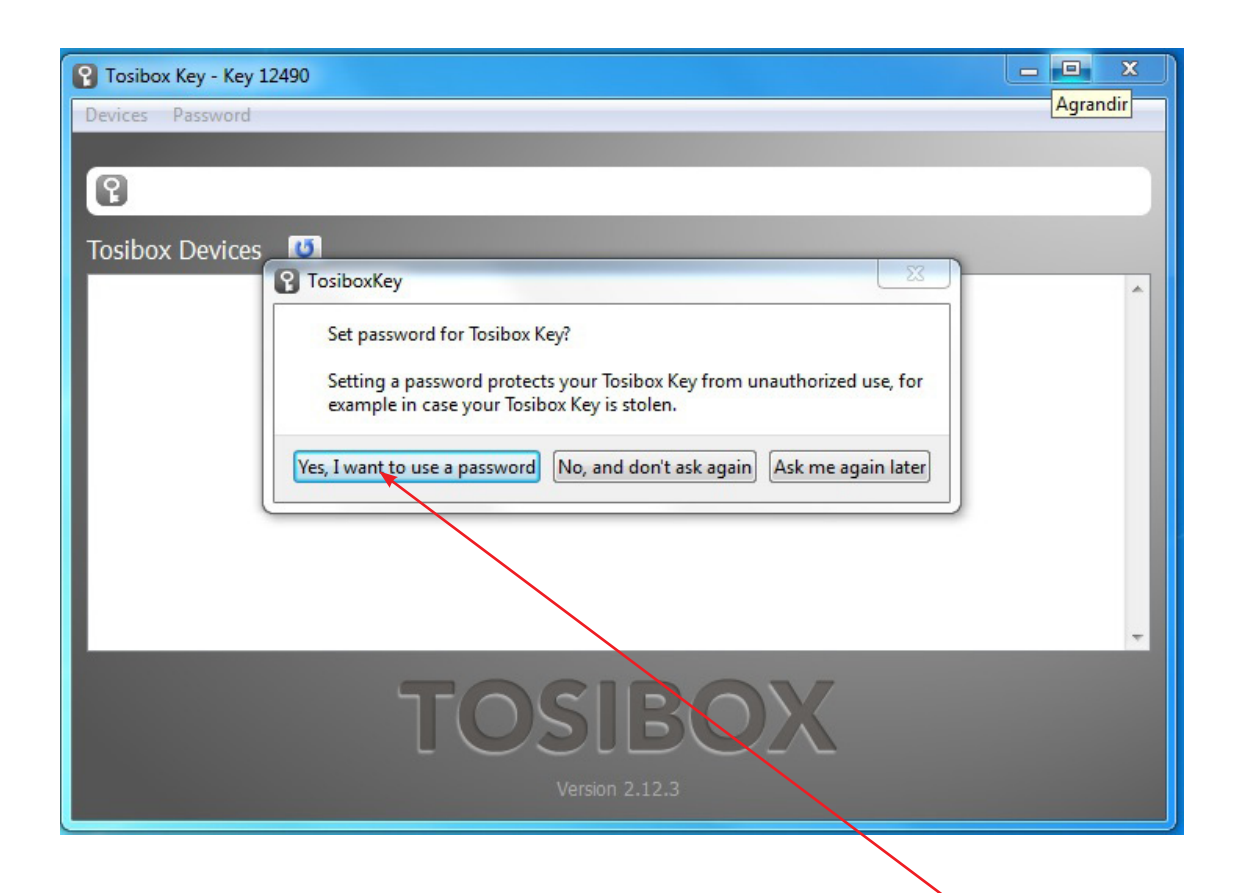

Saisir un mot de passe qui permettra l'accés à votre clef Tosibox.

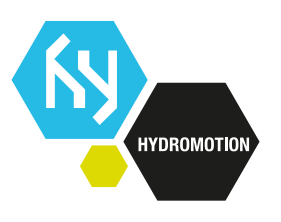

## TOSIBOX

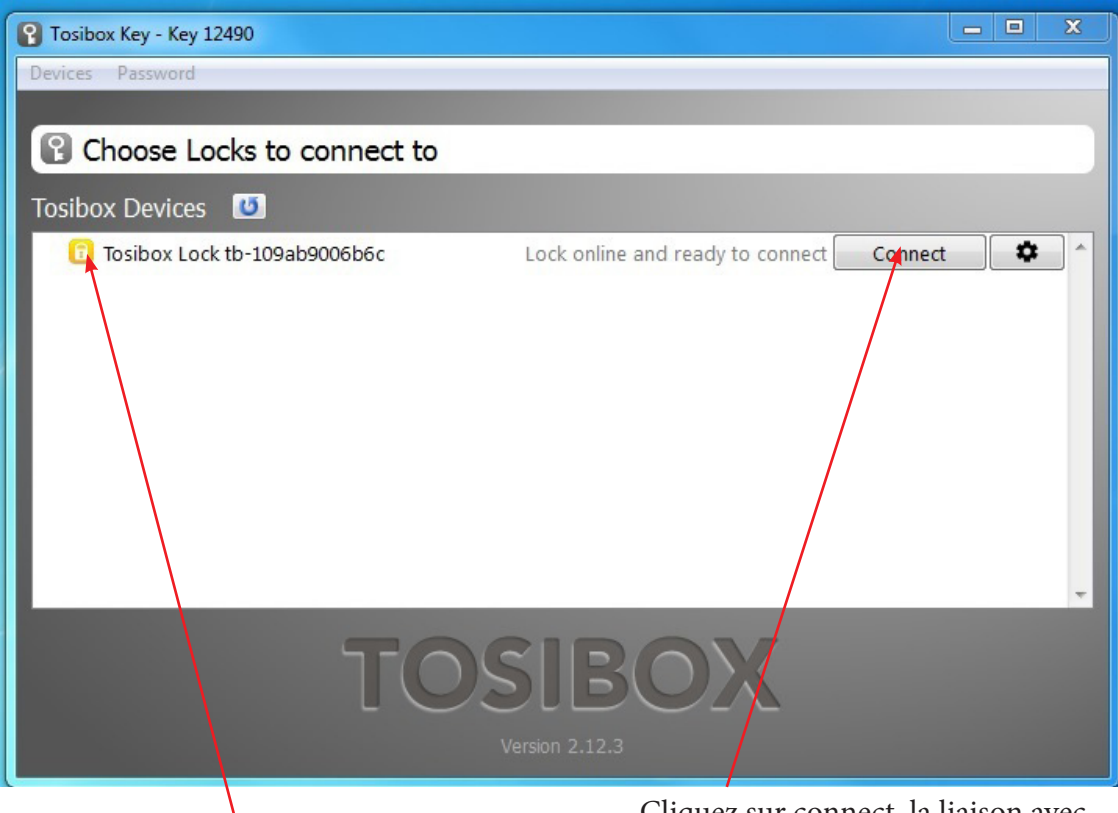

Cadenas rouge aucune connexion internet Cadenas orange liaison établie. Cliquez sur connect, la liaison avec votre lock est en cours.

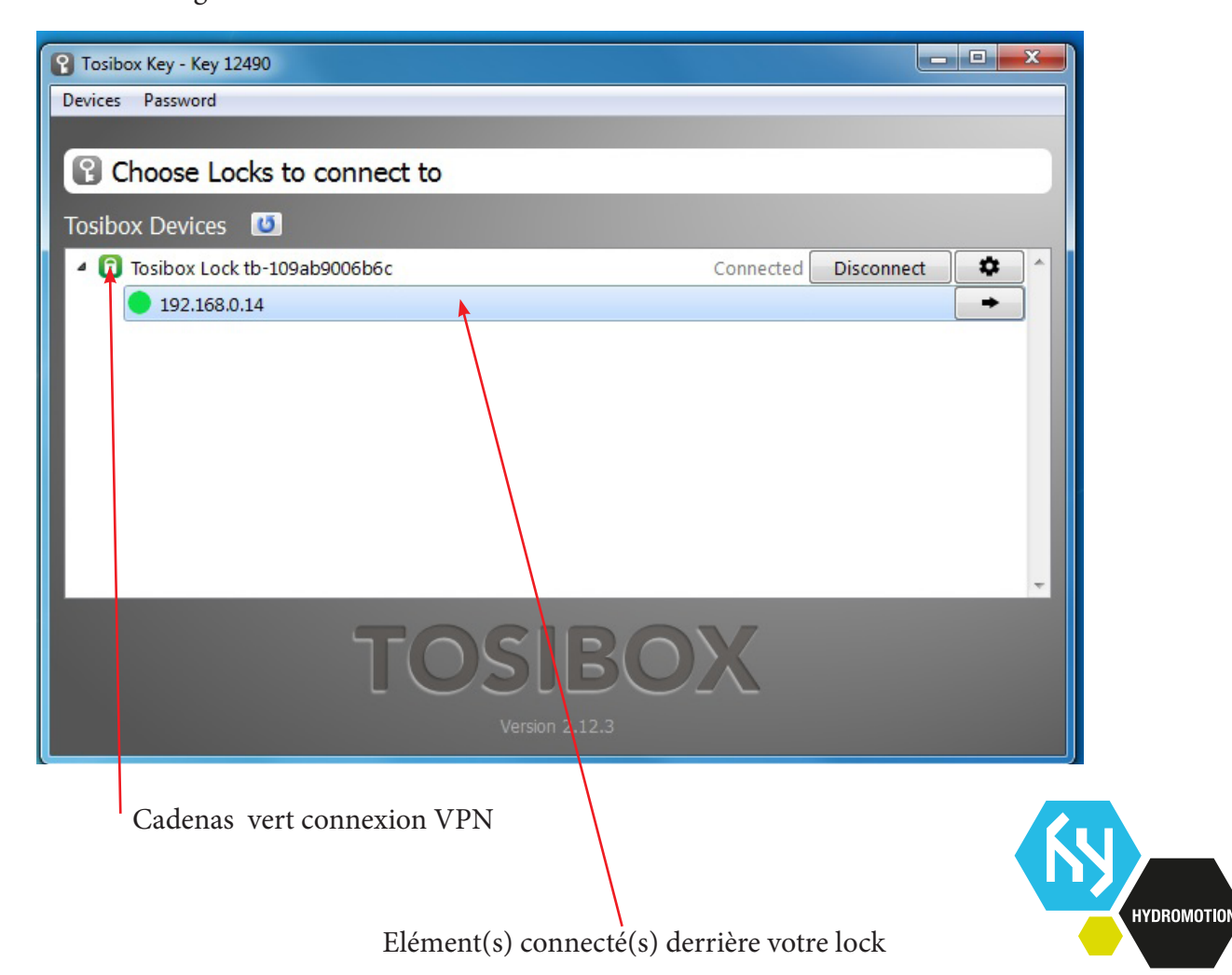